Dans le cadre de mon alternance, le service informatique de mon entreprise m'a confié la mission de mettre en place une solution de gestion de tickets. L'objectif était de permettre à tous les collaborateurs de soumettre une demande d'assistance informatique, de suivre son traitement et de consulter l'historique de manière simple et intégrée à notre environnement Microsoft 365 via ENTRA.

Pour répondre à ce besoin, j'ai conçu une application à l'aide de PowerApps, connectée à une liste SharePoint pour stocker les données, et enrichie de flux Power Automate pour gérer les notifications. J'ai également mis en place un système de pièces jointes, en lien avec une seconde liste SharePoint dédiée.

### Étape 1 : Conception de l'application

J'ai commencé par créer une application Canvas dans PowerApps, basée sur une liste SharePoint nommée Support. Cette liste contient les informations principales d'un ticket :

- Identifiant (NoTicket)
- Données du demandeur (Nom, Mail, Téléphone, Entite, Site)
- Détails de la demande (Objet, Description, DateHeure)
- Suivi (Statut, Clos, Dernier, Tags, etc.)

| Collaborateurs<br>Support *                                                          |                          |                         |                 |          |          |                |            |                  |                | V                    | {≣ JF Suivi | ⊟ Tous les élém | ents ~        | + Ajouter un affichage |
|--------------------------------------------------------------------------------------|--------------------------|-------------------------|-----------------|----------|----------|----------------|------------|------------------|----------------|----------------------|-------------|-----------------|---------------|------------------------|
| O T NoTicket                                                                         | NoHisto                  | DateHeure               | (E) Objet       | 3 Entite | ⊖ Site   | (E) Nom        | Telephone  | (1) Mail         | ⊘ Categorie    | ⊘ SousCategorie      | — Tags      | ① Materiel      | I NoSerie     | ③ Niveau               |
| 10012345                                                                             | ï                        | 2023:03:23:13:36:32:16: | Ticket originel | EZC      | La Garde | Mohamed CHOUEF | 0612345678 | m.chouef@upv.org | 1. Matériel    | 1. Performances géne |             |                 | Non renseigné | Critique               |
| $\equiv$ Description                                                                 | ⊘ Statu                  | t ©                     | 3 Gestion       | ⊘ Co     | nclusion | 🗗 Dernier      | 🔁 Clos     |                  | Pièces jointes | s 🐣 Créé             | par         | E Créé          | +             | - Ajouter un           |
| Ceci est le premier<br>ticket de la liste<br>permettant la bon<br>création des suiva | r Transfén<br>ne<br>nts. | é                       | Mohamed Choue   | 0        |          | ~              |            | $\checkmark$     |                | Mohan                | ed CHOUEF   | 23 mars 2023    |               |                        |

L'application que j'ai réalisée comporte plusieurs écrans :

• Accueil

SUPPORTINGUMENT DE SUPPORTINGUESS
BIENCENDESS
BIENCENDESS
BIENCENDESS
Distribution
Distribution
Distribution
Distribution
Distribution
Distribution
Distribution
Distribution
Distribution
Distribution
Distribution
Distribution
Distribution
Distribution
Distribution
Distribution
Distribution
Distribution
Distribution
Distribution
Distribution
Distribution
Distribution
Distribution
Distribution
Distribution
Distribution
Distribution
Distribution
Distribution
Distribution
Distribution
Distribution
Distribution
Distribution
Distribution
Distribution
Distribution
Distribution
Distribution
Distribution
Distribution
Distribution
Distribution
Distribution
Distribution
Distribution
Distribution
Distribution
Distribution
Distribution
Distribution
Distribution
Distribution
Distribution
Distribution
Distribution
Distribution
Distribution
Distribution
Distribution
Distribution
Distribution
Distribution
Distribution
Distribution
Distribution
Distribution
Distribution
Distribution
Distribution
Distribution
Distribution
Distribution
Distribution
Distribution
Distribution
Distribution
Distribution
Distribution
Distribution
Distribution
Distribution
Distribution
Distribution
Distribution
Distribution
Distribution
Distribution
Distribution
Distribution
Distribution
Distribution
Distribution
Distribution
Distribution
Distribution
Dist

• Saisie

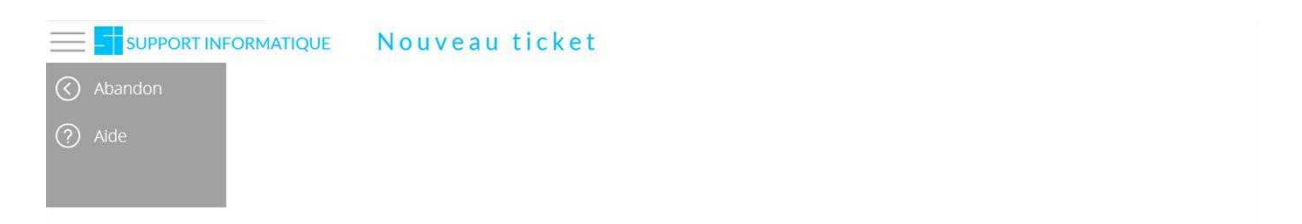

| *                 | Objet du ticket                           | A GOVERN              |                           |                      |        | THE PARTY IN                  |          |
|-------------------|-------------------------------------------|-----------------------|---------------------------|----------------------|--------|-------------------------------|----------|
| 1                 | Précisez ici votre demande (par exemple : | problème de conne:    | xion, aide sur un docu    | ment excel, etc.)    |        |                               |          |
| *                 | Structure concernée                       |                       | * Site                    |                      |        |                               | Sector 1 |
|                   | Toutes structures                         | $\sim$                | Non défini                |                      | $\sim$ |                               |          |
| *                 | Personne concernée par la demande         |                       | Téléphone                 | Adresse mail         |        |                               |          |
|                   | Mohamed CHOUEF                            |                       | 0000000000                | m.chouef@upv.org     | 1.0    |                               |          |
| The second second | Vous pouvez ajouter ici toute information | détaillée susceptible | e de faciliter le traitem | ent de votre demande |        | Il n'y a aucun fichier joint. | Valider  |

• Suivi

|                                              | FORMATIQUE Suivideticket                                         |                                                         |                                                                                                    |
|----------------------------------------------|------------------------------------------------------------------|---------------------------------------------------------|----------------------------------------------------------------------------------------------------|
| Accueil                                      | Ticket: <b>#11189009</b> du 15/02/2024 à 14h 59m<br>Objet:       | MESSAGE :                                               | Vous pouvez ajouter ici une information ou un<br>message à destination du support, qui vous répondra<br>ci-dessous (500 car. max)                           |
| <ul><li>(?) Aide</li><li>X Quitter</li></ul> | Kempiacement onquieur E2C La Garde<br>Soumis par Mohamed CHOUEF  | Mohamed CHOUEF<br>19792/2000/74/h59<br>04/03/2024 16h39 | Suite à une panne, l'onduleur de l'infrastructure réseau de l'E2C de<br>laforratitoris étrienzhipkucé, établissement des devis et<br>remplacement en cours. |
|                                              | Structure : E2C<br>Site : La Garde                               |                                                         |                                                                                                    |
|                                              | Mail : m.chouef@upv.org<br>Téléphone :                           |                                                         |                                                                                                    |
|                                              | Dernière modification le 04/03/2024 à 16h 39m<br>Statut Attribué |                                                         |                                                                                                    |
|                                              | Aucun document joint                                             |                                                         |                                                                                                    |
|                                              | 19100 - AU                                                       |                                                         |                                                                                                    |
|                                              | 1000- Un                                                         |                                                         |                                                                                                    |
|                                              | Modifier                                                         |                                                         |                                                                                                    |

• Modifier

|            | INFORMATIQUE Modification d'un ticket                                                                      |
|------------|----------------------------------------------------------------------------------------------------|
| က် Accueil | Ticket #11189009 du 15/02/2024 à 14h 59m                                                                   |
| Abandon    | Objet: Remplacement onduleur E2C La Garde                                                                  |
| ? Aide     |                                                                                                    |
|            | * Nom         Mail         Téléphone           Mohamed CHOUEF         m.chouef@upv.org         00 00 00 00 |
|            | E2C V La Garde V                                                                                           |
|            | Pières jointes                                                                                             |
|            | III n'y a aucun fichier joint.                                                                             |
|            | 🗑 Joindre un fichier                                                                                       |
|            |                                                                                                    |
|            | Valider                                                                                                    |

### Étape 2 : Création d'un ticket

Dans l'écran Saisie, j'ai conçu un formulaire permettant de créer un ticket avec les champs obligatoires comme l'objet, la description, la structure et les coordonnées. Lors de l'arrivée sur cet écran, j'utilise une formule pour générer un numéro unique de ticket :

Set(NewTick, Concatenate(Left(Max(Support, NoTicket), 4)+1, Right(Text(Now(),"yyyy:mm:dd:hh:mm:ssfff"), 4))); NewForm(FormSaisie); NewForm(FormPJSaisie)

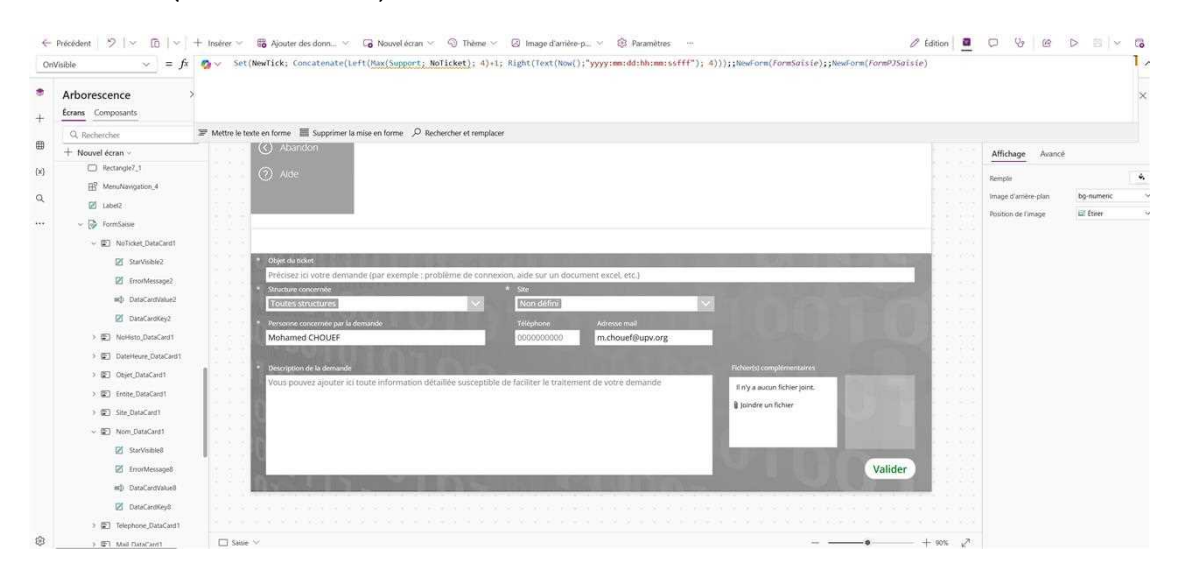

Le bouton de validation enregistre les données via SubmitForm, et redirige l'utilisateur vers l'écran d'accueil.

| On  | Select $\checkmark = fx$                             | SubmitForm(FormSaisie);; NewForm(FormSaisie);;SubmitForm(FormPJSaisie);;NewForm(FormPJSaisie);;                                                                                                    |                                                                                                    |                                                                                                    |                      |                                                                                                    |
|-----|------------------------------------------------------|----------------------------------------------------------------------------------------------------|----------------------------------------------------------------------------------------------------|----------------------------------------------------------------------------------------------------|----------------------|----------------------------------------------------------------------------------------------------|
| •   | Arborescence<br>Errans Composants                    |                                                                                                    |                                                                                                    |                                                                                                    |                      | \$                                                                                                    |
|     | Q Rechercher                                         | IF Mettro le texte en forme 🛛 Supprimer la mise en forme 🔑 Rechercher et remplacer                                                                                                    |                                                                                                    |                                                                                                    |                      |                                                                                                    |
| ₿.  | + Nouvel écran -                                     | , Abandon                                                                                                    |                                                                                                    |                                                                                                    | Affichage Avan       | cé                                                                                                    |
| (x) | TextVidDesc                                          | (7) Nde                                                                                                    |                                                                                                    |                                                                                                    |                      | The second second second second second second second second second second second second second second second s |
| ~   | 2 TextEmDtjet                                        |                                                                                                    |                                                                                                    |                                                                                                    | Here Collebane       | Media                                                                                                    |
| 4   | Z TextEnDesc                                         |                                                                                                    |                                                                                                    |                                                                                                    |                      | (monop)                                                                                                    |
|     | 2 TextErriel                                         |                                                                                                    |                                                                                                    |                                                                                                    | Visible              | Active CC                                                                                                    |
|     | TextErrMail                                          |                                                                                                    |                                                                                                    |                                                                                                    | Position             | 1233 702                                                                                                    |
|     | image8                                               | * Objet du ticket                                                                                                    |                                                                                                    | States and the second second se                                                                                                    | Tailte               | 100 40                                                                                                    |
|     | BoutonValiderSaisie                                  | Précisez ici votre demande (par exemple : problème de connexion, aide sur un document excel, etc.)                                                                                                    | and the second second se | 1000                                                                                                    |                      | Largeur Hauteur                                                                                                |
|     | ) 📝 FormPiSaisie                                     | Toutes structures                                                                                                    |                                                                                                    | and the second second second second second second second second second second second second second second second                                                                                                    | Remplissage          | 5 5<br>Heat Bet                                                                                                |
|     | 2 Logo_3                                             | Contraction of a demonstration of the second second sec |                                                                                                    |                                                                                                    |                      | 5 5                                                                                                    |
|     | Z Label2,11                                          | Mohamed CHOUEF 0000000000 m.chouef@upv.org                                                                                                    | and the second second                                                                                                    | And in case of the local division of the local division of the loc |                      | UKENK DIDIR                                                                                                    |
|     | Rectangle7_1                                         | The second second second second second second second second second second second second second second second s                                                                                                    |                                                                                                    | A CONTRACTOR                                                                                                    | Couleur              | <u>A</u> 4                                                                                                    |
|     | H <sup>0</sup> MenuNavigation 4                      | * Description de la demande                                                                                                    | Fichler(s) complementaires                                                                                                    |                                                                                                    | Bordune              | - ~ 2                                                                                                    |
|     | Z Label2                                             | Vous pouvez'ajouter ici toute information detailée susceptible de faciliter le traitement de votre demande                                                                                                    | If n'y a aucun fichier joint.                                                                                                    | COLUMN TWO IS NOT                                                                                                    | Rayon de la bonture  | 20                                                                                                    |
|     | - D PormSaiste                                       |                                                                                                    | I Jaindre un fichier                                                                                                    |                                                                                                    | Police               | Open Sans V                                                                                                    |
|     | <ul> <li>Sel NoTicket DataCard1</li> </ul>           |                                                                                                    |                                                                                                    |                                                                                                    | Taille de police     | 15                                                                                                    |
|     | PR Statistics                                        |                                                                                                    |                                                                                                    | 1 1 1 1 1 1 1 1 1 1 1 1 1 1 1 1 1 1 1                                                                                                    | Epaisseut de police  | 8 Demi-gras                                                                                                    |
|     | Discharges                                           |                                                                                                    | 12 Mar 10                                                                                                    | Valider                                                                                                    | Style de police      | 7 9 -                                                                                                    |
|     | with DataContributed                                 |                                                                                                    |                                                                                                    |                                                                                                    | Asgnement du teste   |                                                                                                    |
|     | 28 Date added                                        |                                                                                                    |                                                                                                    |                                                                                                    | Augment vertical     | w cente 0                                                                                                    |
|     | <ul> <li>Integrating</li> <li>Integrating</li> </ul> |                                                                                                    |                                                                                                    |                                                                                                    | Desactivation auto   | Active CC                                                                                                    |
| 2   |                                                      |                                                                                                    |                                                                                                    | - + ses 2                                                                                                    | Coslesr si desactivé | <u>A</u> 4 mm                                                                                                  |

### Étape 3 : Ajout de pièces jointes

**Pour permettre à l'**utilisateur d'ajouter des documents ou des captures en lien avec sa demande, j'ai mis en place un second formulaire (FormPJSaisie) lié à une liste SharePoint secondaire : SupportJointes.

Lorsqu'un ticket est validé, j'envoie un formulaire pour lier les pièces jointes au bon ticket :

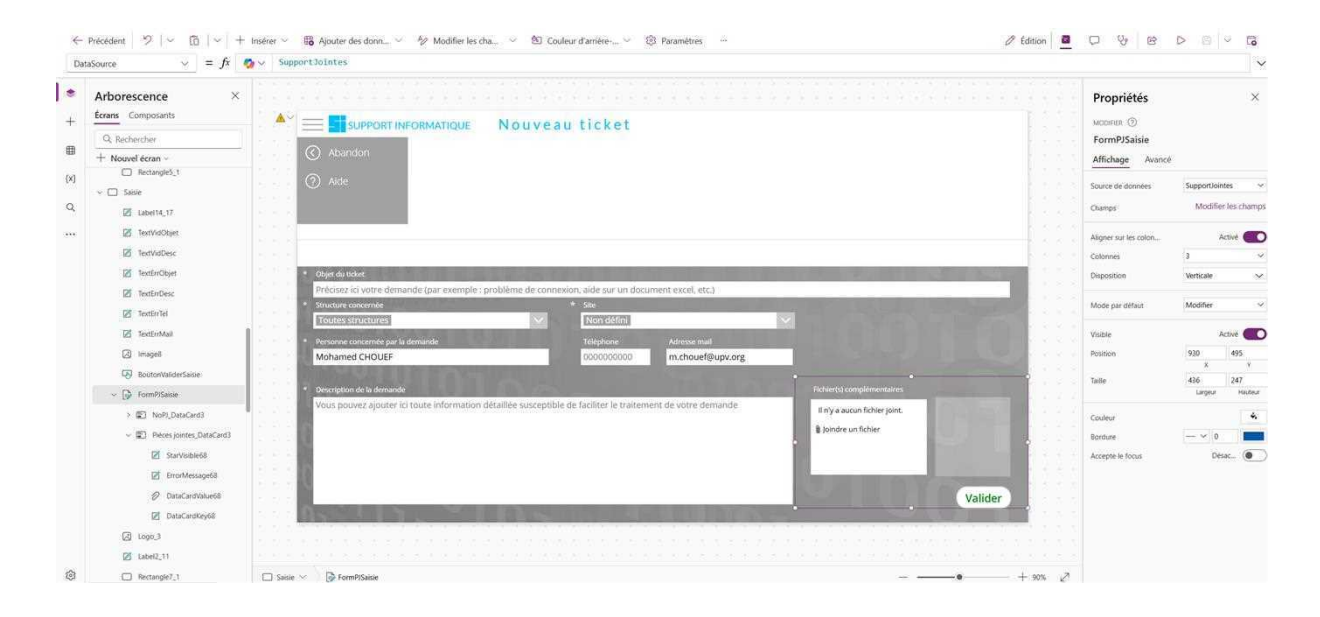

| + Ajouter un nouvel élém         | nent 🗄 Modifier en | mode grille | 9 Annuler | 🖄 Partager        | ⊖ Copier le lien | ₩ Exporter ¥ | E Forms Nou |
|----------------------------------|--------------------|-------------|-----------|-------------------|------------------|--------------|-------------|
| Collaborateurs<br>SupportJointes | ★ ⊘                |             |           |                   |                  |              |             |
| T NoPJ                           |                    | 🖉 Pièces jo | pintes +  | Ajouter une color | nne              |              |             |
| 10012345                         |                    | D           |           |                   |                  |              |             |
| 10021941                         |                    |             |           |                   |                  |              |             |
| 10022787                         |                    |             |           |                   |                  |              |             |
| 10022724                         |                    |             |           |                   |                  |              |             |
| 10022724                         |                    |             |           |                   |                  |              |             |
| 10033783                         |                    |             |           |                   |                  |              |             |
| 10043800                         |                    |             |           |                   |                  |              |             |
| 10056461                         |                    | Ð           |           |                   |                  |              |             |
| 10055289                         |                    | D           |           |                   |                  |              |             |
| 10063520                         |                    |             |           |                   |                  |              |             |
| 10077431                         |                    |             |           |                   |                  |              |             |
| 10089118                         |                    |             |           |                   |                  |              |             |
| 10097208                         |                    |             |           |                   |                  |              |             |
| 10105477                         |                    |             |           |                   |                  |              |             |
| 10108949                         |                    |             |           |                   |                  |              |             |
| 10106894                         |                    |             |           |                   |                  |              |             |

# Étape 4 : Suivi et modification

Depuis l'écran Accueil, les tickets non clos de l'utilisateur connecté sont affichés via une galerie filtrée.

| 10 1 17 <b>8</b> 0                                              |                |                                |                       |                                                                                                    |                                                                                                    |         |                                         |                 |
|-----------------------------------------------------------------|----------------|--------------------------------|-----------------------|----------------------------------------------------------------------------------------------------|----------------------------------------------------------------------------------------------------|---------|-----------------------------------------|-----------------|
| Arborescence >                                                  |                |                                |                       |                                                                                                    |                                                                                                    |         |                                         | ×               |
| Q. Rechercher                                                   |                |                                |                       |                                                                                                    |                                                                                                    |         |                                         |                 |
| + Nouvel écran ~                                                | IP Mettre le t | exte en forme 🛛 🗮 Supprimer la | mise en forme 🔎 Reche | rcher et remplacer                                                                                                    | -                                                                                                    |         | بنيدر بوسيتين                           |                 |
| Rectargle5_1     Saise                                          |                | + Nouveau Ticket               |                       | Vos tickets en cours :                                                                                                 |                                                                                                    |         | Source de données                       |                 |
| C Label14_17                                                    |                | ⑦ Alde                         | 1189009               | Remplacement onduleur E2C La Garde<br>Suite à une panne, l'onduleur de l'infrastructure réseau de l'E2C de la garde do | 15/02/2024                                                                                                    |         | Champs                                  | 8 sélectionné(  |
| TextVidDesc                                                     |                | X Quitter                      | #11193040             | Remplacement onduleur E2C Draguigan<br>Suite à une panne, l'onduleur de l'infrastructure réseau de l'E2C de draguignan | 15/02/2024                                                                                                    |         | Disposition                             | stlectionnée    |
| TextErrObjet                                                    |                |                                | #13688613             | Réseau - UPV Toulon<br>Je vous fais le point sur mes observations réalisés sur le réseau de l'UPV Toulo                | 05/08/2024                                                                                                    |         | Visible<br>Position                     | Activé 278 180  |
| 2 TextilerTel                                                   |                |                                | C. R. LOW             |                                                                                                    |                                                                                                    | 12      | Taile                                   | x y<br>1004 528 |
| <ul> <li>TextEn/Mail</li> <li>Image8</li> </ul>                 |                |                                |                       |                                                                                                    | <mark>.</mark> c                                                                                                    |         | Couleur                                 | 4               |
| BoutonValiderSarsie                                             | 10100          |                                | UT                    |                                                                                                    | n n                                                                                                    | 2000    | Bordure                                 | - ~ 0           |
| <ul> <li>FormPISaiste</li> <li>Image: NoPI_DataCard3</li> </ul> |                |                                | 10.                   |                                                                                                    |                                                                                                    | 1123    | Nombre d'inclusion                      | 1               |
| ✓ ☑ Pièces jointes_DataCard3                                    |                |                                | 10                    |                                                                                                    |                                                                                                    | - 1000  | Taille du modèle<br>Marge intérieure du | 55<br>0         |
| StarVisible68     EnrorMessage68                                |                |                                | 01                    |                                                                                                    |                                                                                                    |         | Afficher la barre de                    | Active          |
| Ø DataCardValue68                                               |                |                                | S. Contractor         | VIIIA VIIIA                                                                                                    |                                                                                                    |         | Afficher la navigation                  | Désac 🔘         |
| DataCardKey68                                                   |                |                                | 112 201               | UP AILUS AND                                                                                                    | the state of the state of the s | 1       | Etape de navigation                     | 1               |
| (2) Logo_3                                                      |                |                                |                       |                                                                                                    |                                                                                                    |         | Transition                              | Aucun           |
| Z Label2,11                                                     |                |                                |                       |                                                                                                    |                                                                                                    |         | Mode d'affichage                        | Modifier        |
| D Rectangle? 1                                                  | ET Arm         | al V III GalanaArrual          |                       |                                                                                                    |                                                                                                    | + 90% 2 | Index de tabulation                     | -1              |

Lorsqu'un ticket est sélectionné, il est possible de le consulter dans l'écran Suivi ou de le modifier dans l'écran Modification

|                                               | CORMATIQUE Modification d'un ticket                                                                                                    |
|-----------------------------------------------|----------------------------------------------------------------------------------------------------|
| <ul><li>分 Accueil</li><li>⊘ Abandon</li></ul> | Ticket #11189009 du 15/02/2024 à 14h 59m<br>Objet: Remplacement onduleur E2C La Garde                                                                                                    |
| ? Aide                                        | FOID TO THE REPORT OF THE REPORT OF |
|                                               | * Nom     Mail     Téléphone       Mohamed CHOUEF     m.chouef@upv.org     00 00 00 00 00       * Structure concernée     * Site       E2C ×     La Garde       E2C     La Garde                                                                                                    |
|                                               | IMSAT<br>UPV<br>UPVFD                                                                                                    |
|                                               | ACTIF<br>Toutes structures<br>Valider                                                                                                    |

J'utilise ici des Set() pour stocker temporairement les données du ticket dans des variables, et pré-remplir les champs du formulaire de modification.

| ←        | Précédent   🧐   🛩 🛅   🗸  | + Inderer 🗸 Open Sans 😒 🛛 Demi-gras 😒 🗮 V 🛆 Couleur V 🖄 Couleur d'arrière V 🛞 Paramètres \cdots 🖉 Édition 💆                                                                                                    | 0 8 6                | $\triangleright$ $\otimes$ $\sim$ | 6  |
|----------|--------------------------|----------------------------------------------------------------------------------------------------|----------------------|-----------------------------------|----|
| OnS      | elect $\sim = fx$        | Select(Parent);;<br>Set(CopiekoTicket; GalleryRes.Selected.WaTicket);;                                                                                                    |                      |                                   | ^  |
| ۰        | Arborescence             | Set(Copiedonisto) Gallerydes.selected.wohisto);;<br>Set(Copiedonisto; Gallerydes.selected.batekure);;                                                                                                    |                      |                                   | ×  |
| +        | Écrans Composants        | <pre>set(copicot)et;</pre>                                                                                                    |                      |                                   |    |
| _        | Q. Rechercher            | Set(CopieSite; colleryes.selected.sits);<br>Set(CopieSite; colleryes.selected.sits);                                                                                                    |                      |                                   |    |
| ₩.       | + Nouvel écran ~         | Set(Copieteliphone; GolleryNes.Selected.Neil);<br>Set(Copieteliphone; GolleryNes.Selected.Neil);                                                                                                    |                      |                                   |    |
| (x)<br>Q | Secter     Label14_17    | Ser(Copiedategrie) Gullerydes.Selected.categorie);;<br>Ser(Copiedategrie), Gullerydes.Selected.categorie);;<br>Ser(Copiedaterie), Gullerydes.Selected.select.Sevencepre);;<br>Ser(Copiedaterie), Gullerydes.Selected.atterie1);;<br>Ser(Copiedaterie), Gullerydes.Selected.atterie1);; |                      |                                   |    |
|          | TextVidObjet             | Set(CopieBoscription; GolleryRes.Selected.Description);;<br>Set(CopieStatut; GolleryRes.Selected.Statut);;                                                                                                    |                      |                                   | D  |
|          | 2 TextVidDesc            | Set(CopieGestion; colleryMes,Selected.Gestion);;<br>Set(CopieClos: colleryMes,Selected.Clos);;                                                                                                    |                      |                                   |    |
|          | TextErrObjet             | Set(CopieDernier; collerydes.Selected.Dernier);;<br>Set(CopieDernier; collerydes.Selected.Dernier);;                                                                                                    |                      |                                   |    |
|          | TextInDesc               | Set(CopieAftachments; GolleryRes.Selected.'Pièces jointes');;                                                                                                    |                      |                                   | £. |
|          | IestEnTel                | wariBace/wagihischeenimenstrouriene/literenoum(noumpach)litercroum(noum-wagih)                                                                                                    |                      |                                   |    |
|          | 2 TextErrMail            |                                                                                                    |                      |                                   |    |
|          | (2) Image8               |                                                                                                    |                      |                                   |    |
|          | BoutonValiderSaisie      |                                                                                                    |                      |                                   |    |
|          | ~ 🕞 FormPISaisie         | 🖅 Mettre le texte en forme 🔳 Supprimer la mise en forme 🔎 Rechercher et remplaçar                                                                                                    |                      |                                   |    |
|          | > 😰 NoPI_DataCard3       |                                                                                                    | Rayon de la borduie  | 20                                |    |
|          | Pieces jointes_DataCard3 |                                                                                                    | Police               | Open Sand                         | ~  |
|          | 2 StarVisible68          |                                                                                                    | Taille de police     | 15                                |    |
|          | ErrorMessage66           |                                                                                                    | Epaisseur de police  | B Demi-gras                       | ~  |
|          | DataCardValue68          |                                                                                                    | Style de police      | 7 0                               | -  |
|          | DataCardKey68            | Nucleur,                                                                                                    | Alignement du texte  |                                   | -  |
|          | (2) (cos 1)              |                                                                                                    | Alignement vertical  | @ Centre                          | ~  |
|          | PI (1947) 11             |                                                                                                    | Désactivation auto   | Active (                          |    |
| 3        |                          |                                                                                                    | Couleur si desactive | <u>A</u> 4 [                      |    |

Une fois que la modification a été validé, j'utilise la fonction Patch pour passer la mention "Dernier" à false sur l'entrée précédente du ticket, cela permet de ne conserver que la version la plus récente du ticket visible.

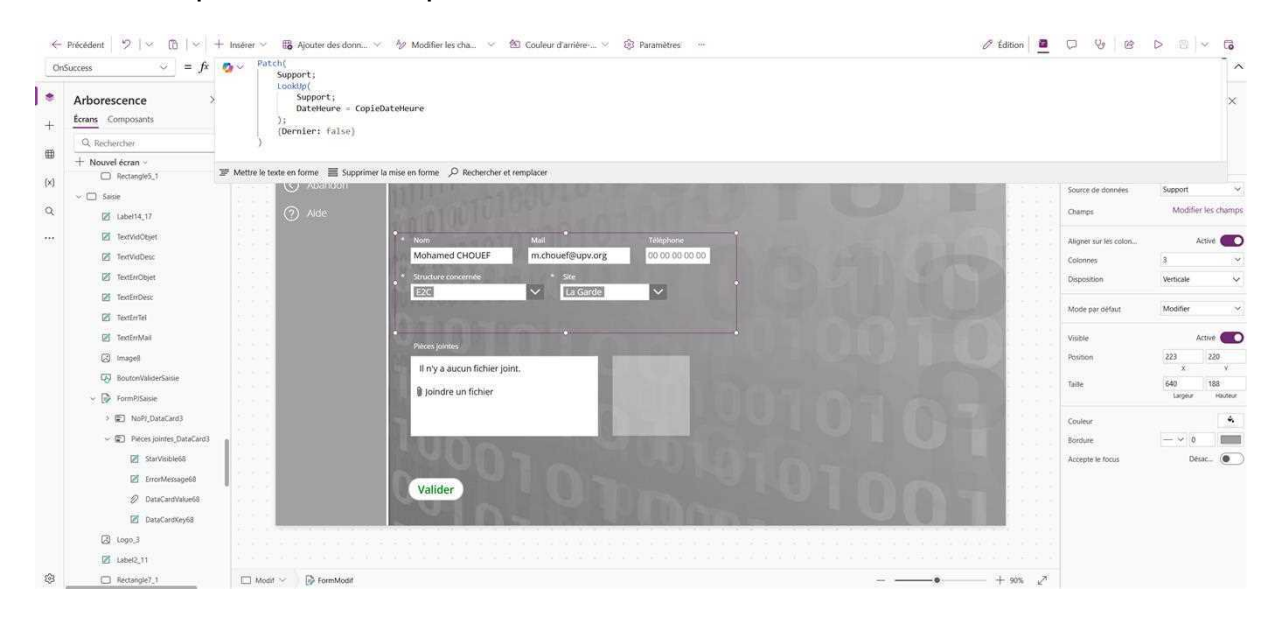

### Étape 5 : Automatisation avec Power Automate

J'ai intégré plusieurs flux Power Automate qui permettent :

• D'envoyer un mail de confirmation à l'utilisateur lors de la création du ticket

| ← Mail S.I |                                                                                                    | 🤈 Annuler 🖓 Rétabli                                                                                             | r 📮 Commentaires | 🗟 Enregistrer 🦞 Vérificateur de flux 🛛 👗 Testi | ter |
|------------|----------------------------------------------------------------------------------------------------|----------------------------------------------------------------------------------------------------|------------------|------------------------------------------------|-----|
|            | S Lorsqu'un élément est créé                                                                                                    |                                                                                                    | o                |                                                |     |
|            | *Adresse du site https://e2cv                                                                                                    | arfr.sharepoint.com/sites/collaborateurs2                                                                       | ×                |                                                |     |
|            | *Nom de la liste Support                                                                                                    |                                                                                                    | ×                |                                                |     |
|            | Afficher les options avancées $$                                                                                                    |                                                                                                    |                  |                                                |     |
|            |                                                                                                    | ÷                                                                                                    |                  |                                                |     |
|            | Envoyer un e-mail (V2)                                                                                                    |                                                                                                    | o                |                                                |     |
|            | *A 5 body                                                                                                    | /Author/E., ×                                                                                                   |                  |                                                |     |
|            | *Objet Prise en con                                                                                                    | npte de votre ticket # 50 body/NoTicket ×                                                                       |                  |                                                |     |
|            | *Corps<br><td></td> <td></td> <td></td> <td></td>                                                                                                    |                                                                                                    |                  |                                                |     |
|            | <span style="font-size: 12px">8</span>                                                                                                    | ionjour,                                                                                                    |                  |                                                |     |
|            | Le ticket suivant a bien été pris en co                                                                                                    | impte par nos services : <span style="font-size: 14&lt;/td&gt;&lt;td&gt;px"></span>                             |                  |                                                |     |
|            | <strong></strong>                                                                                                    |                                                                                                    |                  |                                                |     |
|            | <br>kbr>                                                                                                    |                                                                                                    |                  |                                                |     |
|            | <span><span style="font-size: 14p&lt;/td&gt;&lt;td&gt;x"><strong></strong></span></span>                                                                                                    | 9>                                                                                                    |                  |                                                |     |
|            | <span style="fon&lt;/td&gt;&lt;td&gt;t-size: 14px"><strong> 55 body/Objet x </strong><!--</td--><td>'span »</td><td></td><td></td></span>                                                                                                    | 'span »                                                                                                    |                  |                                                |     |
|            | <span style="font-size: 14px"><stro< td=""><td>ng&gt; «br»</td><td></td><td></td><td></td></stro<></span>                                                                                                    | ng> «br»                                                                                                    |                  |                                                |     |
|            | <span 14p<="" font-size:="" style="fon&lt;/td&gt;&lt;td&gt;t-size: 14px*&gt;&lt;strong&gt;&lt;/td&gt;&lt;td&gt;1g&gt;&lt;/td&gt;&lt;td&gt;&lt;/td&gt;&lt;td&gt;&lt;/td&gt;&lt;/tr&gt;&lt;tr&gt;&lt;td&gt;&lt;/td&gt;&lt;td&gt;&lt;/span&gt; &lt;span style=" td=""><td>x"&gt;<strong></strong></td><td></td><td></td><td></td></span> | x"> <strong></strong>                                                                                           |                  |                                                |     |
|            | <pre><span <="" pre="" style="fon"></span></pre>                                                                                                    | t-size: 12px">Vous pouvez consulter son avancement grâc                                                         | e au lien        |                                                |     |
|            | suivant :                                                                                                    | n na na na mana na na mana na mana na mana na mana na diseona di seona di seona di seona di seona di seona di s |                  |                                                |     |
|            | <br>kbr>                                                                                                    |                                                                                                    |                  |                                                |     |
|            | <a href="https://apps.powe<br>644134636349464233231-3443.46                                                                                                    | rapps.com/play/e/default-268e5c58-7c62-4513-b9f7-                                                               | ac.              |                                                |     |
|            | 0741370390090/0/202302110200                                                                                                    |                                                                                                    | 22               |                                                |     |

• De prévenir l'utilisateur lorsqu'un changement a eu lieu sur son ticket

|                       |                                                                                                    | 5   | Undo | 🔍 Redo | Comments | 🔚 Save | Vg Flow checker | 🛓 Test |
|-----------------------|----------------------------------------------------------------------------------------------------|-----|------|--------|----------|--------|-----------------|--------|
| Power Apps (V         | (2)                                                                                                    | 0   |      |        |          |        |                 |        |
| Mail                  | LeMail                                                                                                    |     |      |        |          |        |                 |        |
| Objet                 | VotreObjet                                                                                                    |     |      |        |          |        |                 |        |
| + Add an input        |                                                                                                    |     |      |        |          |        |                 |        |
| Send an email         | (V2)                                                                                                    | 0   |      |        |          |        |                 |        |
| *To                   | Mail ×                                                                                                    |     | T    |        |          |        |                 |        |
| *Subject              | Objet × - Ce ticket a été mis à jour                                                                                                    |     |      |        |          |        |                 |        |
| *Body                 | Font     12 * B / U / E E E I C       Bonjour,       Vote ticket [ O Objet x ] viens d'être mis à jour par nos sen<br>pouvez consulters sur votre application :       Support Informatique       Cordialement,<br>L'équipe support | 9 8 | us   |        |          |        |                 |        |
| Show advanced options | ×                                                                                                    |     |      |        |          |        |                 |        |
|                       | + New step Save                                                                                                    |     |      |        |          |        |                 |        |

# Étape 6 : Mise en place d'un outil de traitement

Afin de faciliter le suivi et le traitement des tickets par l'équipe informatique, j'ai également développé une application complémentaire dédiée au service support. Cette application permet de visualiser, filtrer et gérer les demandes en fonction de leur statut.

L'écran d'accueil de cette application affiche une galerie regroupant tous les tickets de la liste SharePoint principale, triés selon les statuts suivants :

- Nouveau : tickets fraîchement créés, pas encore pris en charge
- Attribués : tickets affectés à un membre de l'équipe informatique
- Résolu : tickets pour lesquels une solution a été apportée
- Autres : tickets mis en pause, abandonnés, ou en attente de retour utilisateur

| GESTION DES      | DIICKEIS V1.4  |                                                                                          |                                 |                                                                                 |                            |            |
|------------------|----------------|------------------------------------------------------------------------------------------|---------------------------------|---------------------------------------------------------------------------------|----------------------------|------------|
| 🏠 Accueil        | () Nouveau (0) | x <sup>A</sup> Attribués (6)                                                             |                                 | Résolus (100)                                                                   |                            | Autres (0) |
| + Nouveau Ticket |                | <b>#10504281</b><br>Rédaction d'un "tuto"<br>TEAMS "Classe" pour les<br>stagiaires       | 03/01/2024<br>il y a 474 j      | <b>#10063520</b><br>Problème son ordinateur<br>Habiba                           | 20/09/2023<br>il y a 579 j |            |
| X Quitter        |                | #10518304<br>Rédaction d'un documen:<br>d'accompagnement à la<br>dotation informatique - | t<br>04/01/2024<br>il y a 473 j | #10071803<br>HDMI defectueux et<br>autres pb.                                   | 28/09/2023<br>il y a 571 j |            |
| √ Filtre         |                | <b>#11189009</b><br>Remplacement onduleur<br>E2C La Garde                                | 04/03/2024<br>il y a 413 j      | <b>#10135592</b><br>Problème réseau centre<br>de ressource                      | 05/10/2023<br>Il y a 564 j |            |
| Attribution      |                | <b>#11193040</b><br>Remplacement onduleur<br>E2C Draguigan                               | 15/03/2024<br>il y a 402 j      | <b>#10212944</b><br>Ordinateur de s'allume<br>plus Marrouf                      | 18/10/2023<br>Il y a 551 j |            |
| 🖸 Tous 💽         |                | #12731181<br>Batterie pc portable HS                                                     | 27/05/2024<br>il y a 329 j      | #10227017<br>Problème d'accès excel<br>word CLEA D'AMATO                        | 18/19/2023<br>Il y a 551 j |            |
|                  |                | <b>#13160932</b><br>Ordinateur qui s'éteint<br>toutes les 10 mins                        | 28/06/2024<br>il y a 297 j      | <b>#10238784</b><br>Problème de<br>structuration de<br>documents Word [Shaina]  | 19/10/2023<br>Il y a 550 j |            |
|                  |                |                                                                                          |                                 | <b>#10175412</b><br>Remise en service 4 pc<br>portables stagiaires<br>brignoles | 16/11/2023<br>Il y a 522 j |            |

Cette interface de gestion rend le traitement plus fluide, assure un meilleur suivi des **demandes**, et permet à l'équipe informatique d'avoir une vision d'ensemble sur les interventions en cours ou à venir.

L'écran de modification de cet outil permet d'attribuer le ticket à un membre de l'équipe, de définir un niveau d'importance de la demande, de changer la catégorie ou le statut du ticket et de renseigner des informations sur les équipements utilisés dans le traitement du ticket.

| GESTION DESTICKETS > MODIFICATION |                                                        |
|-----------------------------------|--------------------------------------------------------|
| ப் Accueil                        | TICKET #11189009                                       |
| O Abandon                         | Remplacement onduleur E2C La Garde                     |
| ? Aide                            |                                                        |
|                                   | Nom Mohamed CHOUEF Structure E2C V La Garde V          |
|                                   | Mail m.chouef@upv.org Notifier cette adresse Téléphone |
|                                   | Categorie 1. Matériel V 1. Alimentation V              |
|                                   | Materiel nº série                                      |
|                                   | Niveau Critique Statut Attribué                        |
|                                   | Attribution Mohamed CHOUEF                             |
|                                   | Docs II n'y a aucun fichier joint.                     |
|                                   | 🛿 Joindre un fichier                                   |
|                                   |                                                        |
|                                   |                                                        |
| VALIDER                           |                                                        |

### Conclusion

Créer cette application de ticketing sur PowerApps m'a permis de mettre en œuvre une solution complète, sécurisée et connectée à l'environnement Microsoft 365 de mon entreprise. Elle a facilité la remontée des demandes et leur suivi structuré.

Compétences validées :

- Gérer le patrimoine informatique
- Mettre à disposition des utilisateurs un service informatique
- Répondre aux incidents et aux demandes d'assistance et d'évolution